# **TMW Online Keying Guide**

This guide will support you when submitting an application on TMW Online.

To visit specific sections of the guide, please select any of the following:

#### Contents

| Log in                                | 2   |
|---------------------------------------|-----|
| Create a case                         | 2   |
| Illustration                          | 5   |
| Decision in Principle                 | 7   |
| Full Mortgage Application             | 11  |
| Porting Application                   | .15 |
| Create case                           | .15 |
| Full Application                      | .15 |
| Further Advance Application           | .16 |
| Create case                           | .16 |
| Full Application                      | .16 |
| Limited Company Application           | .17 |
| Create case                           | .17 |
| Limited Company pre-application check | .18 |
| Full Application                      | .19 |

### Log in

| i icuse ii | og in                                                                                                    |
|------------|----------------------------------------------------------------------------------------------------|
| This web   | site is for professional intermediaries. Only authorised users are permitted access.                                       |
| Email ad   | Idress                                                                                                    |
| Passwor    | d                                                                                                    |
| Terms ar   | d conditions apply, please read them carefully. By logging in, you confirm that you've read, understood and agree to them. |
| Forgotte   | n password                                                                                                    |
| Register   |                                                                                                    |
| Plea       | ne note - TMW Online currently supports the following browsers:<br>internet Explorer (11) & Edge (V1832)<br>- Code Chrome  |

- 1. Enter your registered email address
- 2. Enter your password
- 3. Click Log-In

#### Create a case

|                                                                                                    | Welcome to TM                   | 4W Online, Carol                  |                                    |   |
|----------------------------------------------------------------------------------------------------|---------------------------------|-----------------------------------|------------------------------------|---|
|                                                                                                    | Want to start a new application | n? Select from the options below. |                                    |   |
|                                                                                                    | Create a new case > Swi         | itch an existing TMW mortgage     | 0                                  |   |
| Your cases                                                                                                    |                                 |                                   | Search all cases                   | 0 |
| Showing the most recent first                                                                                  |                                 |                                   |                                    |   |
| Applicant(s) & security                                                                                        | Reference                       | Created on                        | Status                             |   |
|                                                                                                    |                                 |                                   |                                    |   |
| Further Advance                                                                                                | JUL3003068                      | 26/07/2019                        | (1)-(2)-(3)-(4)                    |   |
| Further Advance Open case >                                                                                    | JUL3003068                      | 26/07/2019                        | 1-2-3-4                            |   |
| Further Advance Open case > facetoface Testcapitalraising                                                      | JUL3003068                      | 26/07/2019<br>24/07/2019          | ()-2-3-4<br>()-2-3-4               |   |
| Further Advance Open case > facetoface Testcapitalizaising Nationwide Bidg Soc, BH2 6EP Open case >            | JUL3003068                      | 26/07/2019                        | <b>1</b> -2-3-4<br><b>1</b> -2-3-4 |   |
| Further Advance<br>Open case ><br>facetoface Testcapitalraising<br>Nationwide Bidg Soc, BH2 GEP<br>Open case > | JUL3003068<br>JUL3003039        | 26/07/2019                        | 1-2-3-4<br>1-2-3-4                 |   |

1. Click 'Create a new case'

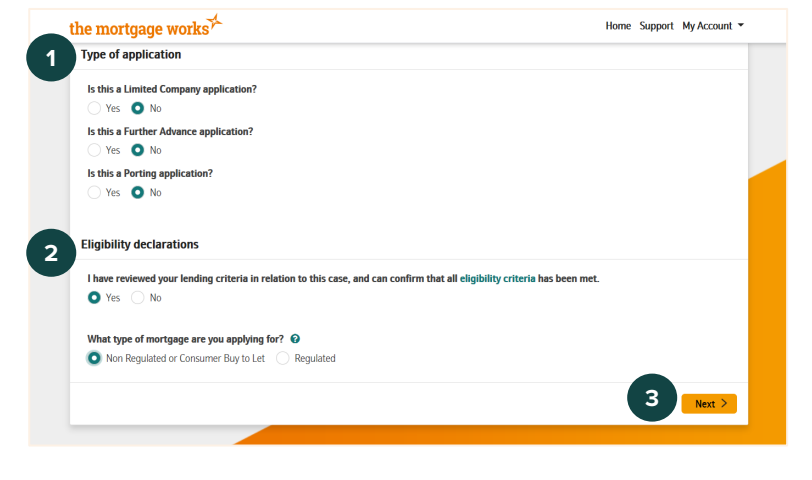

- 1. Answer the 'Type of application' questions
- 2. Answer the 'Eligibility declarations'
- 3. Click 'Next'

These screenshots are for a standard application, if you would like to see how to key a Limited Company, Porting or Further Advance application please see the relevant section of this guide.

#### For Intermediary use only

There are two ways to enter applicant data to create a case:

Option a) Search for an applicant your company has used before

| the mortgage works /                                                       |                                                                             | Home Support My Account -                  |
|----------------------------------------------------------------------------|-----------------------------------------------------------------------------|--------------------------------------------|
| Create a case                                                              |                                                                             |                                            |
| How applicant information is used                                          |                                                                             |                                            |
| Please confirm you have directed the applicant(s) to: 'H                   | w The Mortgage Works and Nationwide use your information' and they have und | erstood how their information will be used |
| Applicant details                                                          |                                                                             |                                            |
| Search for your applicant<br>Save time by searching for an existing client |                                                                             |                                            |
| Your client must be an existing TMW customer that your                     | ompany has submitted business on behalf of previously                       |                                            |
| Surname                                                                    |                                                                             |                                            |
| Keyingguide                                                                |                                                                             |                                            |
| Date of birth                                                              |                                                                             |                                            |
|                                                                            |                                                                             |                                            |

- **1.** Confirm the applicants understand how their information will be used.
- 2. To search for an applicant your company has used before enter Surname and Date of birth.
- **3.** Click 'Search for applicant' and select the correct applicant from the search results. Please note, the search results will display applicants used by the entire FCA number you are registered with.

Option b) Enter applicant data manually to create a new applicant

| Please confirm you have directed the applicant(s) to: How The Mortgage Works and Nationwide use your inf   | ormation' and they have understood how their information | tion will be u | sed |
|----------------------------------------------------------------------------------------------------|----------------------------------------------------------|----------------|-----|
| Applicant details                                                                                          |                                                          |                |     |
| Search for your applicant                                                                                  |                                                          |                |     |
| Save time by searching for an existing client                                                              |                                                          |                |     |
| Your client must be an existing TMW customer that your company has submitted business on behalf of previou | usty                                                     |                |     |
| Surname                                                                                                    |                                                          |                |     |
|                                                                                                    |                                                          |                |     |
| Date of hirth                                                                                              |                                                          |                |     |
| DD/MM/YYYY                                                                                                 |                                                          |                |     |
|                                                                                                    |                                                          |                |     |
| Search for applicant >                                                                                     |                                                          |                |     |
|                                                                                                    |                                                          |                |     |

- **1.** Confirm the applicants understand how their information will be used.
- 2. Click 'I'd prefer to enter details manually'

- **1.** Enter applicant data:
  - Title

Home Support My Account

- Forename
- Middle name (If applicable)
- Surname
- Date of birth

the mortgage works

~

Applicant details

< Back to search

Planca coloct

Middle name (optional)

Forename

Surna

Date of birth

| the mortgage works'                   | Home Support My Account * |
|---------------------------------------|---------------------------|
| Title                                 |                           |
| -Please select-                       |                           |
| Forename                              |                           |
| Middle name (optional)                |                           |
| Surname                               |                           |
| Date of birth                         |                           |
| DD/MM/YYYY                            |                           |
| Do you wish to add another applicant? |                           |
| Yes No                                |                           |
| < Back to Eligibility declarations    | 2 Create case >           |
|                                       |                           |
|                                       |                           |
| e mortgage works                      | Home Support My Account   |
|                                       |                           |

Case Created

Your case, NOV7000597, has been created. You can now use this reference to retrieve your case using the recent cases and search function on the home page.

- 1. Select if you want to add another applicant (if you answer yes, follow the above steps to add the second applicant).
- 2. Click 'Create case'

You will get confirmation that the case has been created. The DIP reference is shown on this screen.

Use the links to either:

- 1. Illustrate a mortgage
- 2. Get a Decision in Principle

To return to contents click here

What do you want to do next?

Get a Decision in Principle >

2

### Illustration

Loan purpose

Loan amount £150,000

£250,000 Loan term 20

Repayment basis
Repayment
Loan to value percentage

60.00

House Purchase

Is the security an HMO? Yes O No

What is the purchase price of the security?

years

%

| ustration                                                                                                    |                              | Case: NOV/OO0597 (Docu<br>Applicant(s): N |
|----------------------------------------------------------------------------------------------------|------------------------------|-------------------------------------------|
| Loan Details                                                                                                    |                              |                                           |
| Loan purpose                                                                                                    |                              |                                           |
| House Purchase                                                                                                    | ~                            |                                           |
| Loan amount                                                                                                    |                              |                                           |
| £150,000                                                                                                    |                              |                                           |
|                                                                                                    |                              |                                           |
| Is the security an HMO?                                                                                                    |                              |                                           |
| Is the security an HMO?<br>Yes O No                                                                                                    |                              |                                           |
| Is the security an HMO?<br>Yes No                                                                                                    | ice of the security?         |                                           |
| Is the security an HMO?<br>Yes No<br>What is the purchase prior<br>£250,000                                                                                         | ce of the security?          |                                           |
| Is the security an HMO?<br>Ves No<br>What is the purchase prive<br>£250,000<br>Loan term                                                                            | ce of the security?          |                                           |
| Is the security an HMO?<br>Yes No<br>What is the purchase prive<br>£250,000<br>Loan term<br>20                                                                      | ce of the security?<br>years |                                           |
| Is the security an HM0?           Yes         No           What is the purchase prior           £250,000           Loan term           20           Repayment basis | ce of the security?<br>years |                                           |

~

- **1.** Complete the loan details for the application:
  - Loan purpose
  - Loan amount
  - Is the security an HMO?
  - Purchase price
  - Loan Term
  - Repayment basis
- 1. The LTV will calculate automatically
- 2. Click 'Next'

2

| the mortga     | age works                                                  |                              |                            | Home Sup          | port My Accourt                        |
|----------------|------------------------------------------------------------|------------------------------|----------------------------|-------------------|----------------------------------------|
| Illustration   | n                                                          |                              |                            | Case: AUG3<br>App | 3003342 (Docum<br>licant(s): G Illustr |
| Product Sel    | ection                                                     |                              |                            |                   |                                        |
| Start typing t | he details of the product(s) you would like to be displaye | d. You can enter the product | code, product term or text | from the descri   | iption (e.g. 2 year                    |
| 1              |                                                            |                              |                            | 2 T She           | ow filters                             |
| Code           | Description                                                | Product foo                  | Monthly payment            | Features          |                                        |
| Couc           | Description                                                | riodactice                   | Monthly payment            | reatures          | _                                      |
| B24133         | 1.69% Fixed for 2 years until 30/09/2021                   | £995                         | £613.39                    | ₩£                | Select ><br>More info                  |
|                |                                                            |                              |                            |                   |                                        |
| Q20076         | 2.84% Fixed for 2 years until 30/09/2021                   | £1995                        | £698.9                     | 1/2               | Select >                               |
|                |                                                            |                              |                            | ಿ                 | More into                              |
|                |                                                            |                              |                            |                   |                                        |
| Q20079         | 2.84% Fixed for 2 years until 30/09/2021                   | £1995                        | £698.9                     | ₩£                | Select >                               |
| Q20079         | 2.84% Fixed for 2 years until 30/09/2021                   | £1995                        | £698.9                     | #E                | More info                              |

On the product selection page you will be presented with all available products for your application.

- **1.** Use the search bar to find your product
- 2. You can also use filters to reduce the number of products you can select from
- **3.** Click 'More info' to see more information about the individual products
- **4.** Click 'Select' next to the product you would like to produce an illustration for.

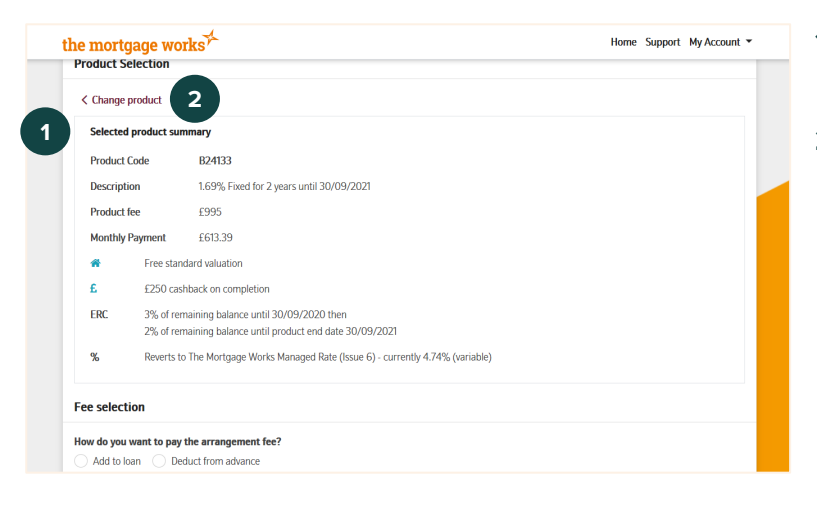

| the mortgage works                                         |                                   | Home | Support | My Account |
|------------------------------------------------------------|-----------------------------------|------|---------|------------|
| Fee selection                                              |                                   |      |         |            |
| How do you want to pay the arrangement fee?                |                                   |      |         |            |
| Add to loan Deduct from advance                            |                                   |      |         |            |
| Type of valuation required                                 |                                   |      |         |            |
| -Please Select-                                            |                                   |      |         |            |
| Introducer details                                         |                                   |      |         |            |
| Submission route to be used at application                 |                                   |      |         |            |
| If you'd like to use a submission route not listed, pl     | ease contact us on 0800 545 3131. |      |         |            |
| -Please Select-                                            | ~                                 |      |         |            |
| Has mortgage advice been given?                            |                                   |      |         |            |
|                                                            |                                   |      |         |            |
| Ves No                                                     |                                   |      |         |            |
| Yes No Will you be charging the applicant(s) a fee?        |                                   |      |         |            |
| Yes No Will you be charging the applicant(s) a fee? Yes No |                                   |      |         |            |
| Yes No Will you be charging the applicant(s) a fee? Yes No |                                   |      |         |            |

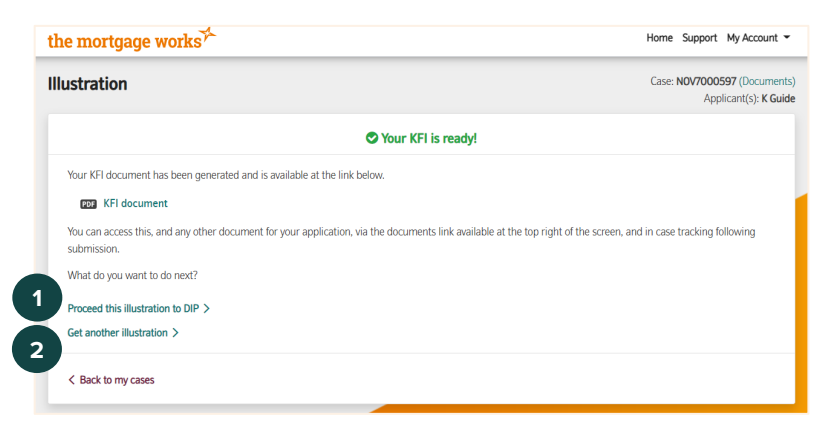

- **1.** A summary of your chosen product will be displayed.
- 'Change product' will take you back to your list of products if you want to choose a different product

- 1. Answer questions detailing customer fees:
  - How will the arrangement fee be paid
  - Type of valuation
- **2.** Answer questions about your business and applicant interactions:
  - Submission route to be used
  - Has mortgage advice been given
  - Will you be charging the applicant a fee?
- 3. Click 'Create illustration'

You will be presented with a link to open the produced illustration document.

From this page use the links to either:

- Proceed this illustration to DIP This will take you through the DIP screens using the information used in this illustration
- Get another illustration This will take you through the screens required to get an illustration

#### To return to contents click here

### **Decision in Principle**

| e mortgage works                 |           |         | Home Support My Account -                          |
|----------------------------------|-----------|---------|----------------------------------------------------|
| ecision in Principle             |           |         | Case: NOV7000597 (Document<br>Applicant(s): K Guid |
| 2                                | 3         | 4       | 5                                                  |
| Applicant Mortgage               | Portfolio | Product | Declaration                                        |
| Personal details for applicant 1 |           |         |                                                    |
| Title                            |           |         |                                                    |
| Mr ~                             |           |         |                                                    |
| Forename                         |           |         |                                                    |
| Keying                           |           |         |                                                    |
| Middle name                      |           |         |                                                    |
| Surname                          |           |         |                                                    |
|                                  |           |         |                                                    |
| Guide                            |           |         |                                                    |
| Guide Date of birth              |           |         |                                                    |

- 1. Complete all personal details for the applicant(s):
  - Title
  - Forename
  - Middle name (Optional)
  - Surname
  - Date of birth
  - Gender
  - Nationality
  - Dual nationality (You will be asked to select the second nationality if one is required)
  - Country of birth
  - Previous names

| 🔿 Yes 🔵 No                                     |                                                                                                    |       |
|------------------------------------------------|----------------------------------------------------------------------------------------------------|-------|
| Current address                                |                                                                                                    |       |
| Address line 1 (optional)                      |                                                                                                    |       |
| Postcode                                       |                                                                                                    |       |
|                                                | Find address >                                                                                               |       |
| Residential status                             |                                                                                                    |       |
| -Please select-                                | ~                                                                                                    |       |
| Date moved in                                  |                                                                                                    |       |
| MM/YYYYY                                       |                                                                                                    |       |
| Income details                                 |                                                                                                    |       |
| Gross annual rental income                     |                                                                                                    |       |
| Please include rent for all individually owned | roperties and, for any jointly owned properties, the amount of gross rental income this applicant receives o | only. |
| Rental income from purchase applications       | rogress should not be included.                                                                              |       |

- 1. Complete the current address details for the applicant(s):
  - Full address
  - Postcode
  - Residential status
  - Date moved in (if this was less than 3 years go you will be asked to enter previous addresses; a minimum of three years UK address history is required)

| e mortgage works                             |                            | Home | Support | My Account 👻 |  |
|----------------------------------------------|----------------------------|------|---------|--------------|--|
| Employment status                            |                            |      |         |              |  |
| -Please select-                              | ~                          |      |         |              |  |
| oes the applicant receive an income from any | sources other than rental? |      |         |              |  |
| Yes 🗌 No                                     |                            |      |         |              |  |
| Gross annual income from employment          |                            |      |         |              |  |
| £0                                           |                            |      |         |              |  |
| Annual income from self employment           |                            |      |         |              |  |
| £0                                           |                            |      |         |              |  |
| Annual pension income                        |                            |      |         |              |  |
| £0                                           |                            |      |         |              |  |
| Other annual income                          |                            |      |         |              |  |
| £0                                           |                            |      |         |              |  |
| Total additional income                      |                            |      |         |              |  |
|                                              |                            |      |         |              |  |

- **1.** Answer the income questions for your applicant:
  - Gross annual rental income
  - Employment Status
  - Does the applicant receive income from any other sources
  - Amounts of other income (If required)
- 2. Click 'Next'

| Applicant                  | Mortgage                      | Portfolio | Declaration |
|----------------------------|-------------------------------|-----------|-------------|
| Loan details               |                               |           |             |
| Loan purpose               |                               |           |             |
| House Purchase             | ~                             |           |             |
| Loan amount                |                               |           |             |
| £150,000                   |                               |           |             |
| Loan term                  |                               |           |             |
| 25                         | years                         |           |             |
| Repayment basis            |                               |           |             |
| Repayment                  | ~                             |           |             |
| What is the anticipated mo | onthly rent for the security? |           |             |
| What is the purchase price | of the security?              |           |             |
| £250,000                   |                               |           |             |
| Loan to value percentage   |                               |           |             |
| 60.00                      | 9(                            |           |             |

- 1. Answer the loan detail questions:
  - Loan purpose
  - Loan amount
  - Loan term
  - Repayment basis
  - Anticipated monthly rental income
  - Purchase price
- 2. The Loan to value should automatically calculate based on the information you have entered.
- the mortgage works Home Support My Account -Loan to value percentage 60.00 Source of deposit Please enter the source(s) of your deposit amount totalling £100,000.00 Remaining: £100,000.00 2 Add Security details Is the security an HMO? 🔞 Yes 🗿 No Do you want to add the security details now? Yes 🔿 No < Back to Applicant Next >
- 1. The amount of deposit required will be displayed, automatically calculated using the loan amount and purchase price.
- 2. Enter a source of deposit by clicking 'Add'. A separate window will open.

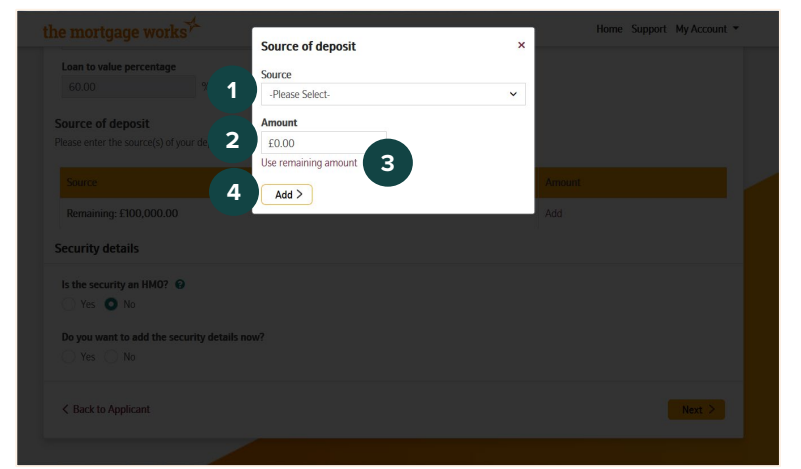

- **1.** Use the drop-down box to choose the source of deposit.
- **2.** Enter the amount from that source into the amount box.
- **3.** Or, when adding additional sources, you can click 'Use remaining amount' to automatically populate the 'Amount' field with the remaining deposit still to be entered
- **4.** Click 'Add' to input the deposit source into the table

| t | the mortgage works *                         | Home Support My Account - |  |
|---|----------------------------------------------|---------------------------|--|
|   | Complete                                     |                           |  |
|   | Security details                             |                           |  |
|   | Is the security an HMO? 😧                    |                           |  |
| - | Yes O No                                     |                           |  |
| - | Do you want to add the security details now? |                           |  |
| - | 💽 Yes 📄 No                                   |                           |  |
|   | Address                                      |                           |  |
|   | Address line I (optional)                    |                           |  |
|   | Postcode                                     |                           |  |
|   | Find address >                               |                           |  |
|   | Type of property                             |                           |  |
|   | .Please select-                              |                           |  |
|   | Number of bedrooms                           |                           |  |
|   |                                              |                           |  |
|   | Number of kitchens                           |                           |  |

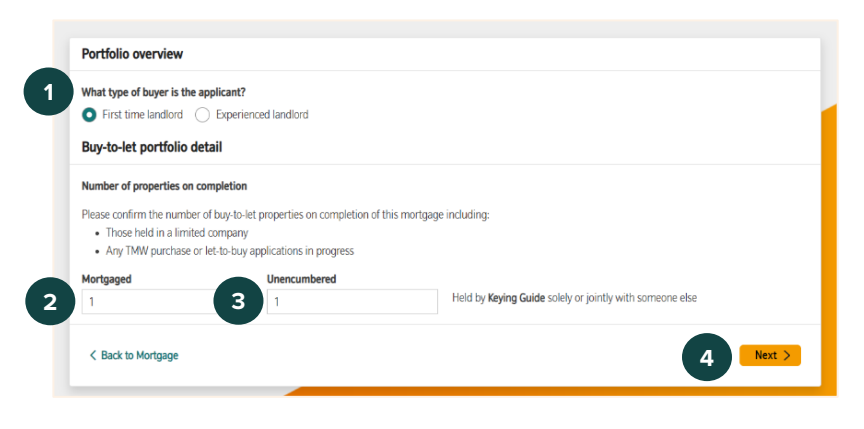

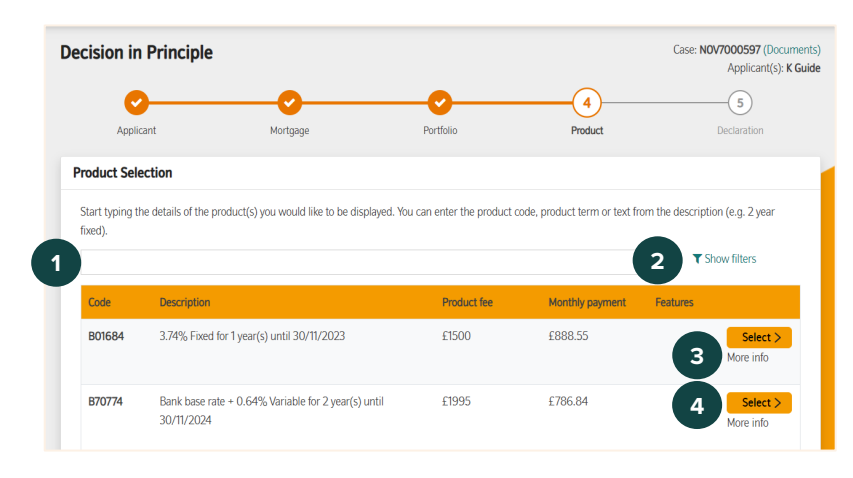

- Enter the security details:
  - Is the security an HMO
  - Do you want to add security details now? (Purchase applications only: if you are keying a remortgage application, you will have to enter security details here)
- 2. If you answer 'yes' to entering the security details, you can enter the security address. Or you can proceed without entering the details to get a DIP, but you will need to enter them later in the application process.
  - **1.** Answer the 'What type of buyer is your applicant' question
  - **2.** Enter the number of mortgaged buy to let properties held by the applicant here
  - Enter the number of unencumbered buy to let properties held by the applicant here
  - **4.** If 4 or more is entered into the mortgaged box, you will now be asked to enter the total estimated value and total secured borrowing within your applicant's portfolio. If not, click 'Next'.

On the product selection page you will be shown all available products for your application.

- 1. Use the search bar to find your product
- 2. You can also use filters to reduce the number of products you can select from
- **3.** Click 'More info' to see more information about the individual products
- **4.** Click 'Select' next to the product you would like to produce an illustration for.

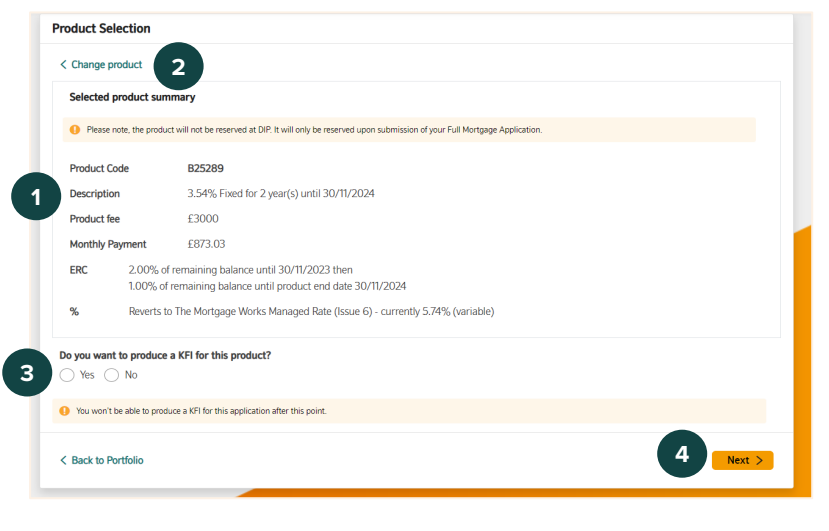

- 1. A summary of your chosen product will be displayed.
- 'Change product' will take you back to your list of products if you want to choose a different product
- 3. Answer the question to determine if a KFI is produced. Please note you will not be able to produce a KFI for this application after this point.
- 4. Click 'Next'.

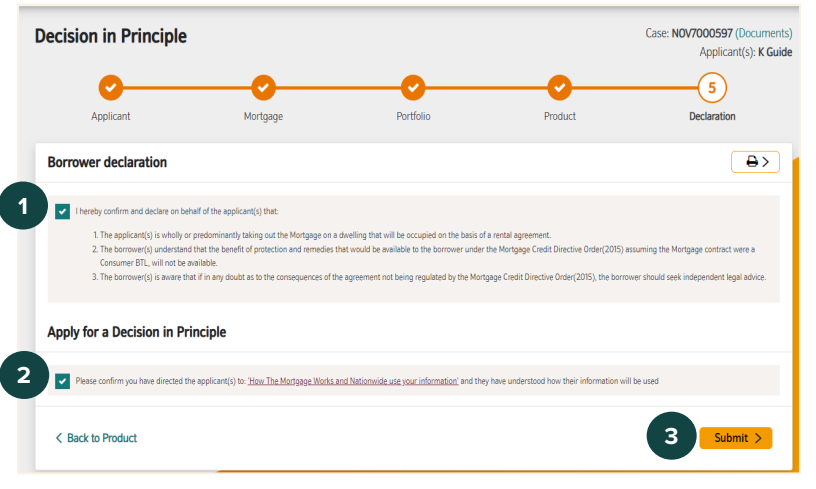

- **1.** Read and tick to confirm the 'Borrower declaration' on behalf of your applicant
- 2. Read and tick to confirm the applicants understand how their information will be used
- **3.** Click 'Submit' to apply for a Decision in Principle.

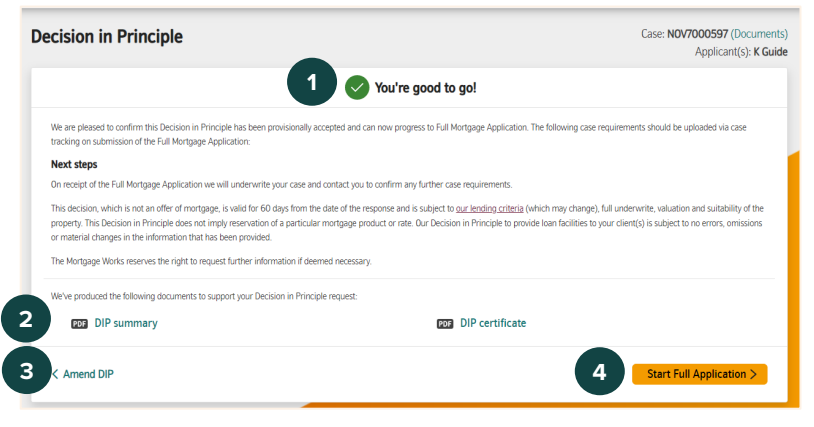

- 1. You will be given your decision at the top of the page
- 2. You can access the DIP summary document and DIP certificate document at the bottom of the page.
- **3.** Click 'Amend DIP' to go back through the DIP screens
- **4.** Or, you can go straight into the Full Application.

#### To return to contents click here

### **Full Mortgage Application**

Employment details Employer's name

Job role Start typing Industry

-Please select-Residential property details

Current value

Type of property
-Please selectNumber of bedrooms

If number of bedrooms is zero (i.e. studio flat), input 1.

Outstanding mortgage balance

| Back to DIP                                                                                                    |                                                     |                             | Case: NOV7000597 (Docume<br>Applicant(s): K G |
|----------------------------------------------------------------------------------------------------|-----------------------------------------------------|-----------------------------|-----------------------------------------------|
| Full Mortgage Application                                                                                                    |                                                     |                             |                                               |
| (1)                                                                                                    | (2)                                                 | 3                           | (4)                                           |
| Applicant                                                                                                    | Mortgage                                            | Other Info                  | Final Steps                                   |
| Ver and usualizat                                                                                                    |                                                     |                             |                                               |
| fou and your client                                                                                                    |                                                     |                             |                                               |
| Hanning data and like to anti-mit this and like                                                                                                    | ation?                                              |                             |                                               |
| How would you like to submit this applic                                                                                                    | auon:                                               |                             |                                               |
| If you'd like to submit this application via a                                                                                                    | an alternative submission route please o            | ontact us on 0345 600 3131. |                                               |
| If you'd like to submit this application via a<br>Homeloan Partnership (L&G Club)                                                                                                    | auon:<br>an alternative submission route please c   | ontact us on 0345 600 3131. |                                               |
| How would you like to submit this application via a<br>Homeloan Partnership (L&G Club)<br>Have you met the applicant(s)?                                                                                                    | an alternative submission route please c            | ontact us on 0345 600 3131. |                                               |
| How would you like to submit this application via a Homeloan Partnership (L&G Club) Have you met the applicant(s)? Yes No                                                                                                    | auoni in alternative submission route please c      | ontact us on 0345 600 3131. |                                               |
| How would you like to submit this application via a<br>flyou'd like to submit this application via a<br>Homeloan Partnership (L&G Club)<br>Have you met the applicant(s)?<br>Yes No                                                         | auoni in alternative submission route please c      | ontact us on 0345 600 3131. |                                               |
| How would you me to summit this application via a<br>flyou'd like to submit this application via a<br>Homeloan Partnership (L&G Club)<br>Have you met the applicant(s)?<br>Yes No<br>Has mortgage advice been given?                        | auon<br>In alternative submission route please c    | ontact us on 0345 600 3131. |                                               |
| How would you me to summit this application via<br>[Hyord like towint this application via<br>Homeloan Partnership (L&G Club)<br>Have you met the applicant(s)?<br>Yes No<br>Has mortgage advice been given?<br>Yes No                      | autori<br>in alternative submission route please of | ontact us on 0345 600 3131. |                                               |
| How would you like to sourch this application via a Homeland hybrid like to source the applicant(s)?<br>Have you met the applicant(s)?<br>Yes No<br>Has mortgage advice been given?<br>Yes No<br>Will you be charging the applicant(s) a fi | n alternative submission route please of            | ontact us on 0345 600 3131. |                                               |

- **1.** Select the submission route you are submitting this application through
- **2.** Answer the questions about your clients and fees.

- **1.** Answer additional questions about the applicants employment
- 2. Answer the questions about the applicants residential property
- 3. Click 'Next'.

3

| Back to DIP                                                                                       |                                                                                                    |                                                                                     | Case: NOV7000597 (Document<br>Applicant(s): K Guid |
|---------------------------------------------------------------------------------------------------|----------------------------------------------------------------------------------------------------|-------------------------------------------------------------------------------------|----------------------------------------------------|
| ull Mortgage Application                                                                          |                                                                                                    |                                                                                     |                                                    |
| <b>0</b>                                                                                          | 2                                                                                                    | 3                                                                                   |                                                    |
| Applicant                                                                                         | Mortgage                                                                                               | Other Info                                                                          | Final Steps                                        |
| Security details                                                                                  |                                                                                                    |                                                                                     | _                                                  |
| Private rented properties require a valid E     Does the property have a valid Energy     Yes No. | inergy Performance Certificate (EPC). Click here to che<br>Performance Certificate (EPC) that satisfie | eck that the property has a valid EPC<br>es current regulation for a private rented | property?                                          |
|                                                                                                   |                                                                                                    |                                                                                     |                                                    |
| Address<br>Address line 1 (optional)                                                              |                                                                                                    |                                                                                     |                                                    |
| Address Address line 1 (optional) Postcode                                                        |                                                                                                    |                                                                                     |                                                    |

1. If you chose not to enter security details at DIP stage, you will now be asked to enter them.

#### For Intermediary use only

**1.** Answer additional questions about the security address.

- 1. Answer questions about the tenancy
- 2. Answer additional questions about the purchase / remortgage
- 3. Click 'Next'.

- 1. Enter name and postcode of solicitor firm
- 2. Click 'Search for solicitor'. A separate window will open with the search results.

- 1. Click the solicitor the applicants wish to use. The information will be pulled through on to the previous page including address and contact details
- 2. Click 'Back to search' to change the search criteria and try again
- **3.** If no search results are displayed, or the applicants wish to use a solicitor not on our panel, click here. You will then be able to enter the solicitor's information.

12

#### For Intermediary use only

Keying Guide (Jan 2025)

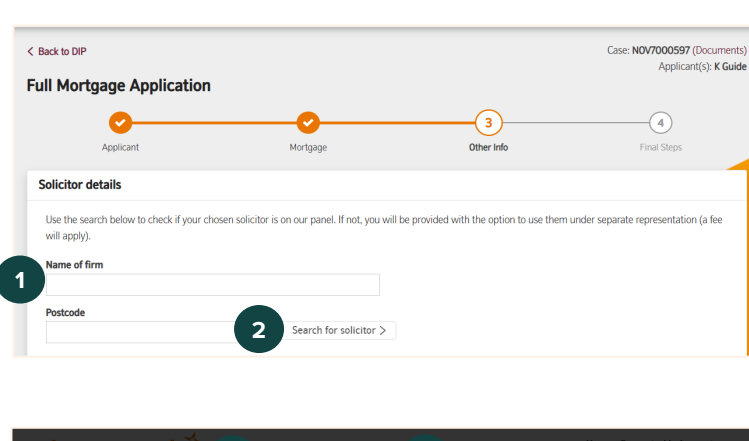

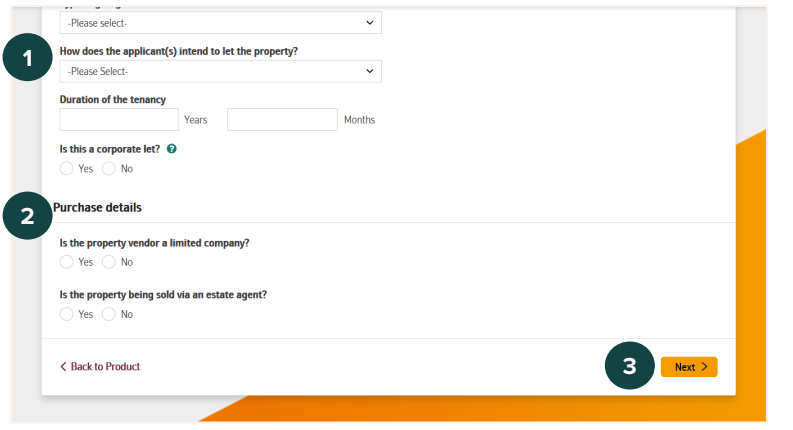

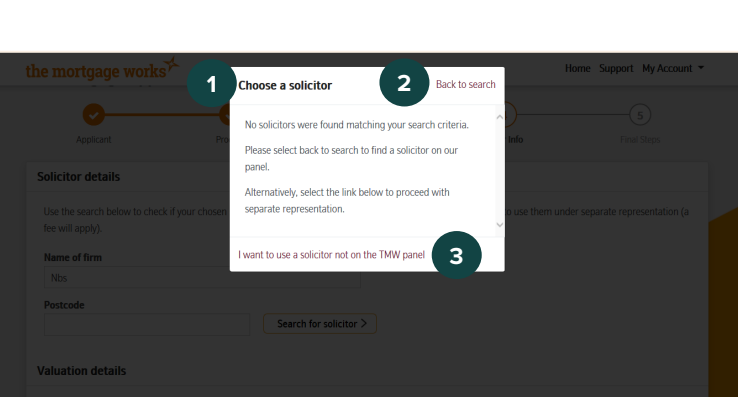

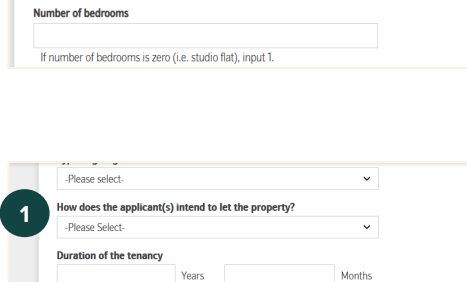

Is the property a new build?

🔿 Yes 🔿 No

Standard construction

Yes No
Type of property
-Please select-

Does the property have agricultural ties?

Tenure
Please Select
Year built

1

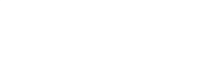

| 1. | Select the | type | of valuation | required |
|----|------------|------|--------------|----------|
|----|------------|------|--------------|----------|

2. Enter property access details.

| he mortgage works                             |                |  | Ho | me Support | My Aco |
|-----------------------------------------------|----------------|--|----|------------|--------|
| Valuation details                             |                |  |    |            |        |
| Type of valuation required                    |                |  |    |            |        |
| Valuation for mortgage                        | ~              |  |    |            |        |
| Property access contact                       |                |  |    |            |        |
| Property access address                       |                |  |    |            |        |
| Address line 1 (optional)                     |                |  |    |            |        |
| Postcode                                      |                |  |    |            |        |
|                                               | Find address > |  |    |            |        |
| Contact telephone number                      |                |  |    |            |        |
| Secondary contact telephone number (Optional) |                |  |    |            |        |
| Is this the selling agent?                    |                |  |    |            |        |
| Yes No                                        |                |  |    |            |        |

|   | Customer contact preferences                                                   |  |
|---|--------------------------------------------------------------------------------|--|
| 1 | Preferred contact method                                                       |  |
| Ч | -Please select-                                                                |  |
|   | Home phone number                                                              |  |
|   | Work phone number                                                              |  |
|   | Mobile phone number                                                            |  |
|   | Email address                                                                  |  |
|   | Is the applicant's current address to be used as their correspondence address? |  |
|   | ○ Yes ○ No                                                                     |  |
| 2 | Does the applicant require correspondence in an accessible format?             |  |
| É | ○ Yes ○ No                                                                     |  |
|   |                                                                                |  |

- **1.** Answer questions about the customer's contact preferences
- 2. Select any accessible communication requirements
- 3. Click 'Next'.

| Selec  | cted product summ                         | iary                                                    |
|--------|-------------------------------------------|---------------------------------------------------------|
| Pr     | nduct Code                                | 875789                                                  |
| · / "  | oduct code                                | 525205                                                  |
| De     | escription                                | 3.54% Fixed for 2 year(s) until 30/11/2024              |
| Fee o  | details                                   |                                                         |
| 2 Plea | se select how you woul<br>Add to Loan Ded | d like to pay your arrangement fee<br>luct from Advance |
| 3 Sort | code                                      |                                                         |
| Acco   | ount number                               |                                                         |
| Nan    | ne(s) of account holder                   | (s)                                                     |
| -Р     | lease select-                             | ~                                                       |
|        |                                           |                                                         |

- **1.** Summary of product selected
- 2. Confirm how you would like to pay the fee
- 3. Fill in Direct Debit details.

#### For Intermediary use only

|                                                                       | and immediate refund of the amount paid from your bank or building society                                                                                                    |
|-----------------------------------------------------------------------|----------------------------------------------------------------------------------------------------|
|                                                                       | <ul> <li>Tryo memory a network you are not entitled to, you must pay it back when the Mortgage Works (RX pice add you to<br/>You can cancel a Direct Debit at any time by simply contacting your bank or building society. Written confirmation may be required. Repse also<br/>notify us.</li> </ul>                                                                                                    |
| Application submission                                                | n                                                                                                    |
| Notes which may support                                               | the application                                                                                                    |
|                                                                       |                                                                                                    |
|                                                                       |                                                                                                    |
| Declaration                                                           | 2                                                                                                    |
| I hereby confirm and decia                                            | ere on behalf of the applicant(s) that.                                                                                                    |
| 1. I have been instruc<br>2. I have made the ap<br>employers, landlor | ad by the applicant(s) named in this application (and where there are joint applicants by tooth applicants expressly) to complete this application for and on behalf of them,<br>splicant(s) avanes that once the application is submitted our may make explicities the law effectives of any person including current and previous lenders, credit reference approx<br>is concrutents bareaus. The law disavies warms for the law disease are surrounders applications. |
| 3. The information in<br>is a criminal offence                        | this application and the answers given infare those provided by the applicant(s) and to the best of my knowledge are true. I am aware and I have made the applicant(s) aware the<br>e to knowledge supply fable information to obtain a mortgage.                                                                                                    |
| <ol> <li>I have made the ap</li> <li>Lundent and that a</li> </ol>    | plicar(s) evere that you can decline an application at any stage without providing a reason for your decision.<br>ou will rely on this information when deciding to issue a montgage offer and I will use my best endeavours to make good any loss that you may suffer as a result of any incorrect or<br>this man. I have acceled not                                                                                                    |
| misleading inform                                                     | tion und i neve provides you                                                                                                    |

- **1.** You have the opportunity here to enter notes which may support the application
- **2.** You can print the declaration here if you need to.

- **1.** Tick to confirm you have read and understood the declaration
- 2. Click 'Submit'. This will direct you to payment screens where you will be prompted to enter payment card information to pay any applicable fees.

| Y        | our application, JUL3003093, has been submitted. You will be able to monitor progress of the application and view the offer when it is available through<br>ase tracking. |
|----------|----------------------------------------------------------------------------------------------------|
| Fi<br>Ti | ees associated with this application totalling £340.00 have been successfully paid to The Mortgage Works and the reference number for this transaction i rRDK.            |
| N        | text Steps<br>Ve will confirm any case requirements by email. Please do not submit case requirements prior to the receipt of this email.                                  |
| lf       | you want to review your email notifications for this case, go to notification preferences.                                                                                |
| 0        | ur lending decision is subject to our lending criteria (which may change), full underwrite, valuation and suitability of the property.                                    |
| W        | Ve'll request further information if necessary.                                                                                                    |
| W        | Ve/ve produced the following document to support your submitted application:                                                                                              |
|          | CER Application summary                                                                                                    |

2 Submit >

- **1.** You will get confirmation that the application has been submitted
- 2. You will be advised of next steps
- **3.** You can open the Application summary here, but can also find it in your case tracking.

#### To return to contents click here

6 Fees to be paid

< Back to Other Info

The total amount of fees to be paid up front to The Mortgage Works is E340.00. On clicking the su details. Once the payment has been authorised the application will automaticable he archevitter of

### **Porting Application**

The following pages will show you the screens and questions specific to a porting application. For all other screens, please refer to the relevant section of this keying guide.

#### Create case

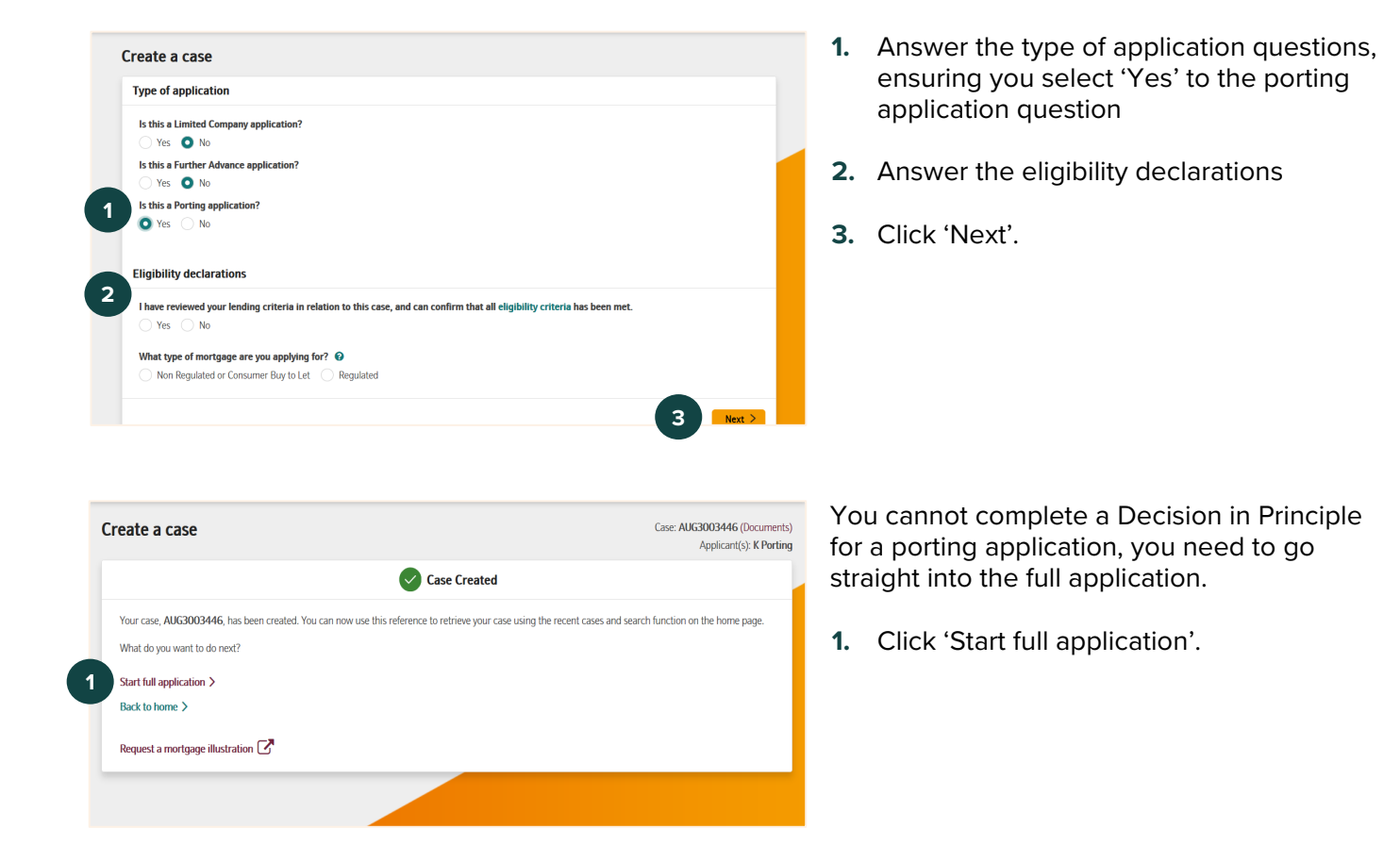

#### **Full Application**

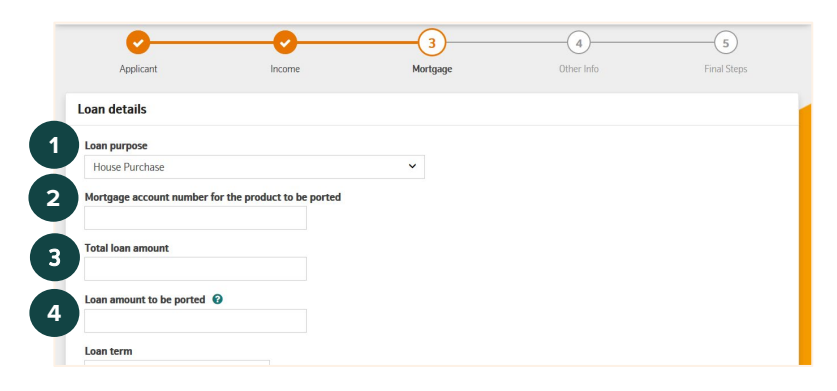

- 1. Select Loan purpose
- 2. Enter Mortgage account number
- 3. Enter loan amount
- 4. Enter loan amount to be ported.

Continue completing the full application process and submit.

#### Click here to return to contents

#### For Intermediary use only

# **Further Advance Application**

The following pages will show you the screens and questions specific to a further advance application. For all other screens, please refer to the relevant section of this keying guide.

#### Create case

|   | Create a case                                                                                                    |
|---|----------------------------------------------------------------------------------------------------|
|   | Type of application                                                                                                    |
|   | Is this a Limited Company application? Ves  No No                                                                                                    |
| 1 | Is this a Further Advance application? Ves No                                                                                                    |
|   | Eligibility declarations                                                                                                    |
| 2 | I have reviewed your lending criteria in relation to this case, and can confirm that all eligibility criteria has been met. $\bigcirc$ Yes $\bigcirc$ No |
|   | 3 Next 2                                                                                                    |

- 1. Answer the type of application questions, ensuring you select 'Yes' to the Further Advance application question
- 2. Answer the eligibility declarations
- 3. Click 'Next'.

| reate a case                                                                                                    | Case: AUG3003453 (Documents)<br>Applicant(s): F Advance           |
|----------------------------------------------------------------------------------------------------|-------------------------------------------------------------------|
| Case Create                                                                                                    | d                                                                 |
| Your case, AUG3003453, has been created. You can now use this reference to retrieve your<br>What do you want to do next? | case using the recent cases and search function on the home page. |
| Start full application ><br>Back to home >                                                                               |                                                                   |
| Request a mortgage illustration                                                                                          |                                                                   |

You cannot complete a Decision in Principle for a further advance application, you need to go straight into the full application.

1. Click 'Start full application'.

#### **Full Application**

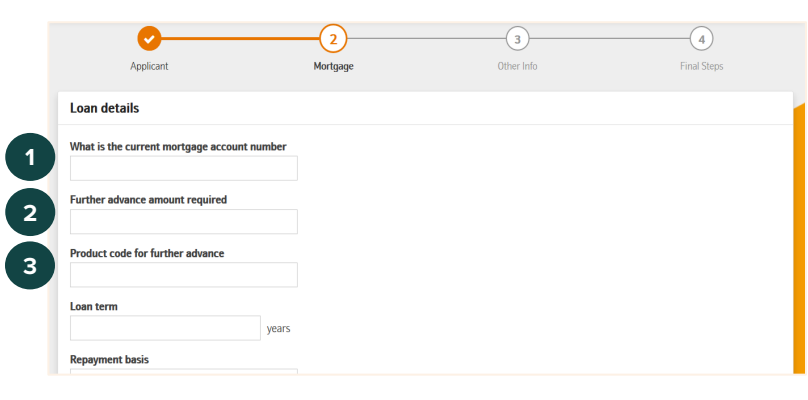

- 1. Enter current mortgage account number
- 2. Enter further advance amount required
- 3. Enter product code for further advance

Continue completing the full application process and submit.

#### Click here to return to contents

### **Limited Company Application**

The following pages will show you the screens and questions specific to a Limited Company application. For all other screens, please refer to the relevant section of this keying guide.

|                                                                                                    | <b>1.</b> Answer the 'Type of application'                                                          |
|----------------------------------------------------------------------------------------------------|----------------------------------------------------------------------------------------------------|
| Type of application       Is this a Limited Company application?       Yes     No                                                                                                    | questions ensuring you select 'yes' to<br>the Limited Company application                           |
| s this a virtuer Advance application?<br>Viss  Viss a Porting application?<br>Viss  No                                                                                                    | <ol> <li>Confirm the eligibility declarations</li> <li>Click 'Next'</li> </ol>                      |
| Eligibility declarations                                                                                                    | S. Click Next.                                                                                      |
| I have reviewed your lending criteria in relation to this case, and can confirm that all eligibility criteria has been met.<br>● Yes No<br>No<br>No                                                                                                    |                                                                                                    |
| How applicant information is used                                                                                                    | <ol> <li>Search for the Limited Company by<br/>entering the 8-digit Company Registration</li> </ol> |
| Please confirm you have directed the applicant(s) to: <u>How The Motogage Works and Nationwide use your information</u> and they have understood how their information will be used                                                                                      | Number.                                                                                             |
| Limited Company details                                                                                                    |                                                                                                    |
| Search for a Limited Company<br>Company Registration Number                                                                                                    |                                                                                                    |
| < Back to Eligibility declarations Create case >                                                                                                    |                                                                                                    |
|                                                                                                    |                                                                                                    |
| Company Registration Number AB123123                                                                                                    | 1. The Company Registration Number an<br>Company Name will display. Check an                        |
| Search for company >                                                                                                    | ensure they are correct.                                                                            |
| Search for company > Searched Limited Company details The following details have been found as part of the search. Company Registration Number: ABI23123 Company Name: Company Name                                                                                      | ensure they are correct. 2. Click 'Create case'.                                                    |
| Search for company > Searched Limited Company details The following details have been found as part of the search. Company Registration Number: AB123123 Company Name: Company Name   By clicking Create Case below you confirm the company name shown above is correct. | ensure they are correct.  2. Click 'Create case'.                                                   |

#### Click here to return to contents

#### Limited Company pre-application check

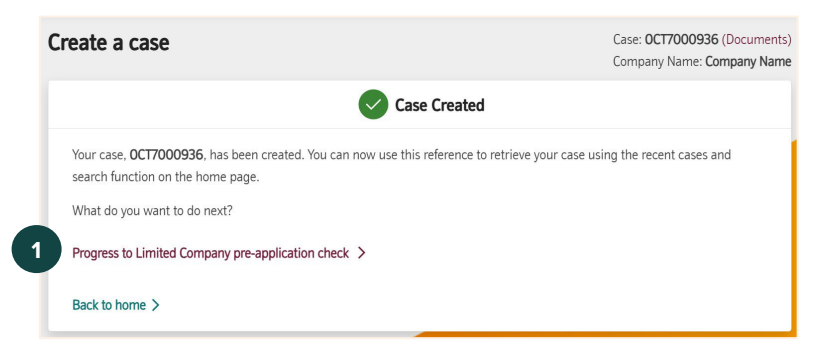

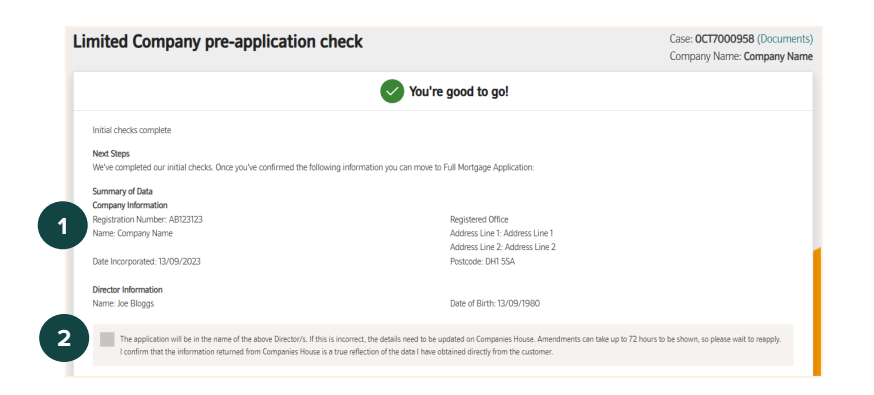

1. Once the case has been created, click on the link to progress to the pre-application check.

**1.** If the decision is a pass, a Summary of Data will be displayed.

Check this is all correct before proceeding. Note: the director information will pull through automatically and you won't be able to manually add or remove any directors to the application.

If any information here is incorrect, you will need to update Companies House. Amendments can take up to 72 hours to be shown on Companies House, so please wait to reapply.

2. If you are happy that the information displayed is correct, click the declaration box before proceeding to 'Start Full Application'.

#### **Full Application**

| Back to home > 1 Sant Yall Application >                                                                                                    |  |
|----------------------------------------------------------------------------------------------------|--|
| The Montgage Works reserves the right to request further information it deems necessary.                                                                                                    |  |
| This Limited Company pre-application check does not imply reservation of a particular montgage product or rate. The outcome of this check is subject to the information you've provided being correct and<br>there being no omissions or material changes. |  |
| This Limited Company pre-application check, which is not an offer of mortgage, is valid for 60 days from the date of the response and is subject to our lending oriteria (which may change), full underwrite,<br>valuation and subability of the property. |  |
|                                                                                                    |  |

| Registered Office              |                                                 |
|--------------------------------|-------------------------------------------------|
| Address Line 1                 |                                                 |
| Address Line 2                 |                                                 |
| Address Line 3                 |                                                 |
| Address Line 4                 |                                                 |
| Address Line 5                 |                                                 |
| DH1 5SA                        |                                                 |
| United Kingdom                 |                                                 |
| s the company's registered ad  | dress to be used as the correspondence address? |
| Yes No                         |                                                 |
| s your trading address the san | ne as the registered office address?            |
| Yes 🔿 No                       |                                                 |
| Company registration number    |                                                 |
| AB123123                       |                                                 |
| Company name                   |                                                 |
| Company Name                   |                                                 |

| Title           |   |  |
|-----------------|---|--|
| -Please select- | ~ |  |
| Forename        |   |  |
| Joe             |   |  |
| Middle name     |   |  |
| Bloggy          |   |  |
| Surname         |   |  |
| Bloggs          |   |  |
| Date of birth   |   |  |
| 13/09/1980      |   |  |
| Gender          |   |  |
| Female Male     |   |  |
| Nationality     |   |  |
| -Please select- |   |  |
|                 |   |  |

#### Click here to return to contents

You cannot complete a Decision in Principle for a Limited Company application, you need to go straight into the full application.

- **1.** Click 'Start full application'.
- Some of the information will pre-populate, based on what's been pulled from Companies House. This will be greyed out and can't be edited. Ensure all the company details have been captured including:
  - Registered office address
  - Correspondence address
  - Trading address
  - Registration number
  - Telephone number
  - SPV questions
  - Nature of business
  - Incorporation date
- **1.** Enter company director details including:
  - Gender
  - Nationality
  - Country of birth
  - Previous name (if applicable)
  - Current address
  - Residential status
  - Contact preferences

Continue with the full application process and submit.